# ОРС-СЕРВЕР ДИАГНОСТИКИ ПАРАМЕТРОВ МАТЕРИНСКОЙ ПЛАТЫ КОМПЬЮТЕРА

Версия 1.1

Инструкция по эксплуатации

ОРС-Сервер диагностики параметров материнской платы компьютера Инструкция по эксплуатации /1-е изд.

© 1992-2006. НПФ «КРУГ». Все права защищены. ® Зарегистрированная торговая марка НПФ «КРУГ»

Никакая часть настоящего издания ни в каких целях не может быть воспроизведена в какой бы то ни было форме и какими бы то ни было средствами, будь то электронные или механические, включая фотографирование, магнитную запись или иные средства копирования или сохранения информации, без письменного разрешения владельцев авторских прав.

Все упомянутые в данном издании товарные знаки и зарегистрированные товарные знаки принадлежат своим законным владельцам.

НАУЧНО-ПРОИЗВОДСТВЕННАЯ ФИРМА «КРУГ»

440028, г. Пенза, ул. Титова 1 «Г»

Телефоны: (841-2) 49-97-75; 55-64-97; 49-94-14; 48-34-80; 55-64-95

Факс: (841-2) 55-64-96

E-mail: krug@krug2000.ru

http:// www.krug2000.ru

🛄 содержание

|      |                                                            | • · · ·    |
|------|------------------------------------------------------------|------------|
| 1. O | ОБЩИЕ СВЕДЕНИЯ                                             | 3          |
| 2. C | ИСТЕМНЫЕ ТРЕБОВАНИЯ                                        | 4          |
| 3. И | ІНСТАЛЛЯЦИЯ ОРС-СЕРВЕРА                                    | 5          |
| 4. O | ОПИСАНИЕ ПРОЦЕДУРЫ РЕГИСТРАЦИИ ПРАВ ПОЛЬЗОВАТЕЛЯ           | 8          |
| 5. Д | ЕИНСТАЛЛЯЦИЯ ОРС-СЕРВЕРА                                   | 10         |
| 6. O | ОСНОВНЫЕ ФУНКЦИИ И ПРИНЦИПЫ РАБОТЫ                         | 11         |
| 6.1  | Функции ОРС-сервера                                        | 11         |
| 6.2  | Описание работы ОРС-сервера                                | 11         |
| ПРИЛ | ЮЖЕНИЕ А. Описание плагинов для семейства материнских плат | ASUS<br>13 |
|      |                                                            |            |

Стр.

#### 1. ОБЩИЕ СВЕДЕНИЯ

Целью данной инструкции является обучение пользователя работе с ОРСсервером диагностики параметров материнской платы компьютера версии 1.1 (далее ОРС-сервер).

ОРС-сервер представляет собой исполняемый модуль (**MBMonitorServer.exe**), реализованный по технологии СОМ. ОРС-сервер поддерживает спецификацию ОРС DA версии 2.0.

### 2. СИСТЕМНЫЕ ТРЕБОВАНИЯ

Для работы с OPC-сервером компьютер должен соответствовать перечисленным ниже требованиям.

- Процессор 5х86-133.
- Объем оперативной памяти 32 Мбайт.
- Объем свободного пространства на жестком диске 3 Мбайт.
- Операционная система: Windows 2000/XP.

#### 3. ИНСТАЛЛЯЦИЯ ОРС-СЕРВЕРА

Для установки OPC-сервера запустите *setup.exe*. Перед Вами появится окно, изображенное на рисунке 3.1.

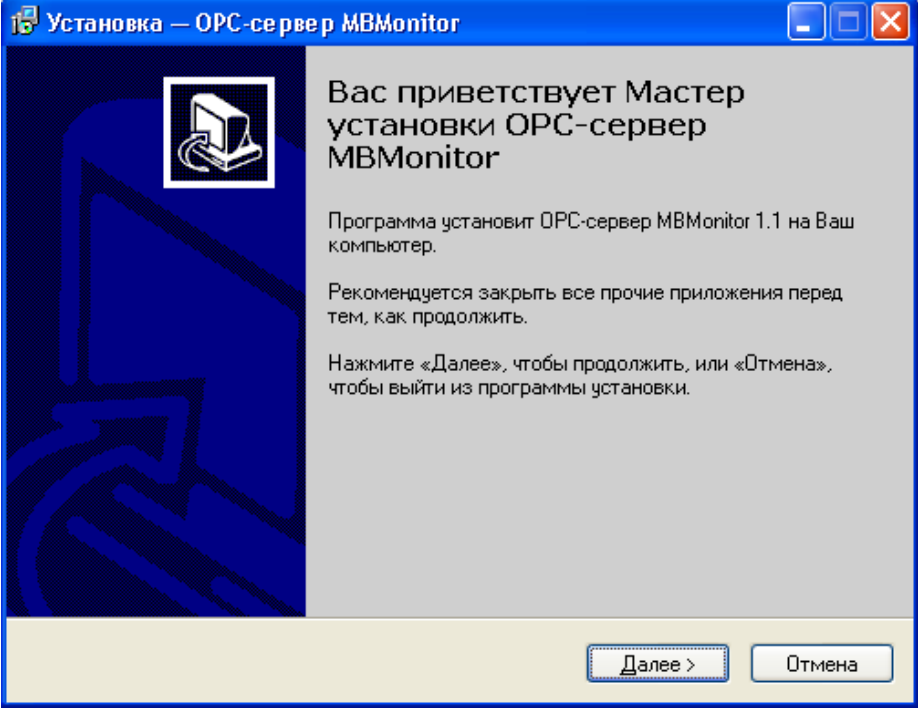

Рисунок 3.1 - Окно инсталлятора

Нажмите кнопку "*Далее*>". Перед Вами появится окно принятия лицензионного соглашения, изображенное на рисунке 3.2.

| 🕞 Установка — OPC-сервер MBMonitor                                                                                                    |        |
|----------------------------------------------------------------------------------------------------|--------|
| <b>Лицензионное Соглашение</b><br>Пожалуйста, прочтите следующую важную информацию перед тем, как<br>продолжить.                                                                                 |        |
| Пожалуйста, прочтите следующее Лицензионное Соглашение. Вы должны принять условия этого соглашения перед тем, как продолжить.                                                                    |        |
| ЛИЦЕНЗИОННОЕ СОГЛАШЕНИЕ                                                                                                    |        |
| ВАЖНО! ПРОЧИТАЙТЕ ВНИМАТЕЛЬНО!                                                                                                    |        |
| Настоящий документ является соглашением между<br>Вами (физическим или юридическим лицом), далее<br>"Пользователем" и Обществом с Ограниченной<br>Ответственностью Научно-Производственной Фирмой |        |
| "КРУГ", далее "ФИРМА". ВНИМАНИЕ! ВСКРЫВ КОНВЕРТ<br>С ЭЛЕКТРОННЫМ НОСИТЕЛЕМ ПРОГРАММНОГО                                                                                                    | ~      |
| <ul> <li>Я принимаю условия соглашения</li> <li>Я не принимаю условия соглашения</li> </ul>                                                                                                    |        |
| < <u>Н</u> азад Далее >                                                                                                    | Отмена |

Рисунок 3.2 - Окно принятия лицензионного соглашения

Для того чтобы продолжить установку, необходимо принять лицензионное соглашение, для чего необходимо переключить флажок в положение "Я принимаю условия лицензионного соглашения". Для выхода из программы установки нажмите "*Отмена*". Для продолжения установки нажмите на кнопку "*Далее*>". На экране появится окно, изображенное на рисунке 3.3.

| 🕞 Установка — OPC-се рве р MBMonitor                                                                             |        |
|----------------------------------------------------------------------------------------------------|--------|
| Всё готово к установке<br>Программа установки готова начать установку ОРС-сервер MBMonitor на<br>Ваш компьютер.  |        |
| Нажмите «Установить», чтобы продолжить, или «Назад», если Вы хотите<br>просмотреть или изменить опции установки. |        |
| Папка установки:<br>D:\Program Files\OPC-сервер MBMonitor                                                        |        |
| Папка в меню «Пуск»:<br>OPC-сервер MBMonitor                                                                     |        |
|                                                                                                    |        |
|                                                                                                    | ~      |
|                                                                                                    |        |
| < <u>Н</u> азад <u>У</u> становить                                                                               | Отмена |

Рисунок 3.3 – Окно выбора пути установки

После выбора пути инсталляции нажмите кнопку "*Далее*>". Перед Вами появится окно подтверждения параметров установки, изображенное на рисунке 3.4.

| 🔂 Установка — OPC-сервер MBMonitor                                                                               |          |
|----------------------------------------------------------------------------------------------------|----------|
| Всё готово к установке<br>Программа установки готова начать установку ОРС-сервер MBMonitor на<br>Ваш компьютер.  |          |
| Нажмите «Установить», чтобы продолжить, или «Назад», если Вы хотите<br>просмотреть или изменить опции установки. |          |
| Папка установки:<br>D:\Program Files\OPC-сервер MBMonitor                                                        | <u> </u> |
| Папка в меню «Пуск»:<br>OPC-сервер MBMonitor                                                                     |          |
|                                                                                                    |          |
|                                                                                                    |          |
|                                                                                                    |          |
| < <u>Н</u> азад <u>У</u> становить                                                                               | Отмена   |

Рисунок 3.4 – Окно подтверждения параметров установки

Если какие-то параметры установки Вас не устраивают, нажмите "*Назад*", чтобы вернуться к одному из предыдущих шагов, и внесите желаемые изменения. Если Вы согласны со всеми введенными данными, нажмите кнопку "*Установить*". После чего начнется копирование файлов ОРС-сервера. Процесс копирования отображается на окне, представленном на рисунке 3.5. По завершению процесса копирования – на экране появится окно, представленное на рисунке 3.6

| 🕼 Установка — ОРС-сервер MBMonitor                                                                    |         |
|----------------------------------------------------------------------------------------------------|---------|
| <b>Установка</b><br>Пожалуйста, подождите, пока ОРС-сервер MBMonitor установится на Ваш<br>компьютер. |         |
| Распаковка файлов<br>\OPC-сервер диагностических параметров материнской платы компьюте                | :pa.pdf |
|                                                                                                    | Отмена  |

Рисунок 3.5 - Копирование файлов

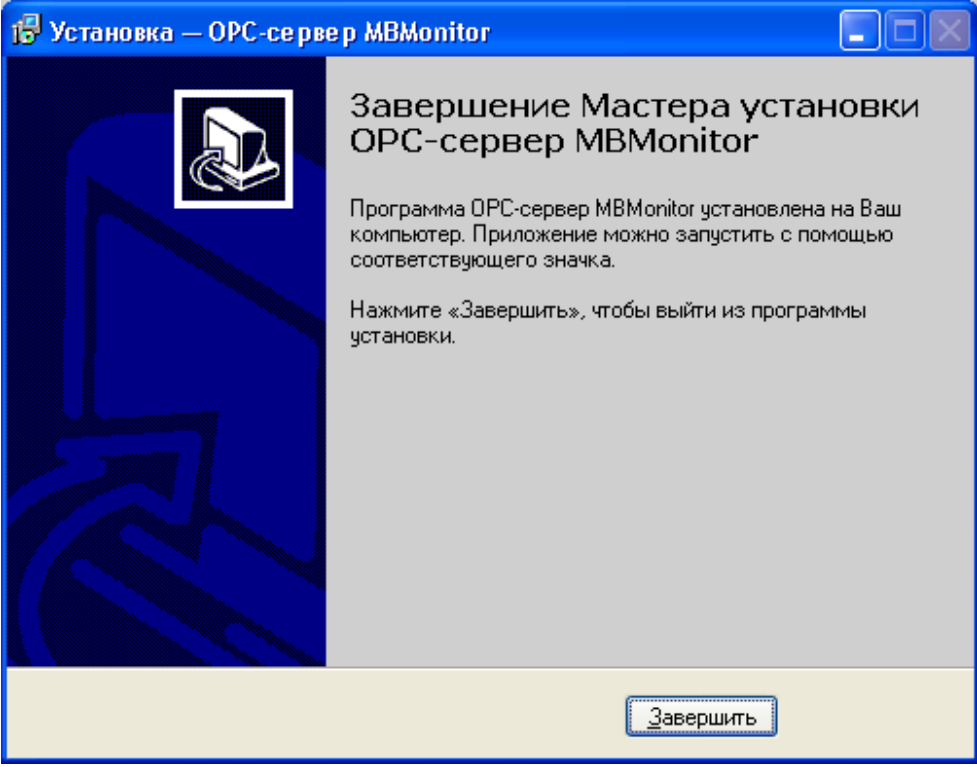

Рисунок 3.6 - Установка завершена

#### 4. ОПИСАНИЕ ПРОЦЕДУРЫ РЕГИСТРАЦИИ ПРАВ ПОЛЬЗОВАТЕЛЯ

При запуске незарегистрированной версии, пользователю предлагается зарегистрировать права на использование ОРС-сервера. Регистрация производится с помощью диалогового окна, показанного на рисунке 4.1. Кроме того, ОРС-сервер предусматривает возможность вызова диалогового окна регистрации прав пользователя выбором пункта меню "*Помощь/Регистрация*" при запуске в режиме конфигурации.

| ОРС-сервер диагностики параметров материн                                          | нской платы компьютера - Регистр 🔀                                                            |
|------------------------------------------------------------------------------------|-----------------------------------------------------------------------------------------------|
| Имя пользователя :                                                                 | 000 НПФ "КРУГ"                                                                                |
| Название организации:                                                              | 440028, Россия,<br>г. Пенза, ул. Титова, 1"Г"<br>Телефон : (8412) 55-64-95<br>(8412) 55-64-97 |
| Ваш код :<br>23337C27-1F2B                                                         | Факс : (8412) 55-64-96<br>e-mail : support@krug2000.ru<br>Наш сайт : www.krug2000.ru          |
| Ваш ключ:                                                                          |                                                                                               |
| Чтобы получить ключ, свяжитесь с нами и сообщите и<br>ваш код.<br>Регистрация Демо | имя пользователя, название организации и                                                      |

Рисунок 4.1 - Диалоговое окно регистрации прав пользователя

Для регистрации программного продукта необходимо связаться с ООО НПФ "КРУГ" по телефону, факсу или электронной почте (вся необходимая информация отображена в диалоговом окне) и передать данные о регистрации, а именно:

- "Имя пользователя";
- "Название организации";
- "Ваш код". Значение поля выводится в диалоговом окне автоматически и формируется исходя из аппаратной конфигурации платформы запуска.

После процедуры регистрации в ООО НПФ "КРУГ", Вам будет передан ключ для разрешения использования ОРС-сервера. Его необходимо ввести в поле "Ваш ключ" диалогового окна, затем заполнить остальные поля формы и нажать на кнопку "Регистрация".

Кроме того, ОРС-сервер предусматривает режим ознакомительного использования. Для запуска ОРС-сервера в этом режиме необходимо нажать на кнопку "Демо" диалогового окна регистрации прав пользователя. В этом случае выводится окно, приведенное на рисунке 4.2. При запуске в демо режиме Вы можете использовать все функции ОРС-сервера, но с ограничением по времени использования.

| Внимание! |                                                                                                    |  |
|-----------|----------------------------------------------------------------------------------------------------|--|
| <b>(</b>  | Производится запуск OPC-сервера в демонстрационном режиме!<br>В этом режиме Вы можете продолжать использовать данный программный продукт в течении 30 дней! По<br>истечении указанного периода запуск в демо режиме будет запрещен. В этом случае, для продолжения<br>использования OPC-сервера его необходимо будет зарегистрировать!<br>ОК |  |
|           |                                                                                                    |  |
|           | Рисунок 4.2 - Диалоговое окно входа в демо режим                                                                                                    |  |

ОРС-СЕРВЕР ДИАГНОСТИКИ ПАРАМЕТРОВ МАТЕРИНСКОЙ ПЛАТЫ КОМПЬЮТЕРА

#### 5. ДЕИНСТАЛЛЯЦИЯ ОРС-СЕРВЕРА

Для деинсталляции ОРС-сервера откройте "*Настройка\Панель управления*" в меню "*Пуск*". Выберите "*Установка и удаление программ*" (рисунок 5.1). Найдите и выберите строку "ОРС-сервер MBMonitor 1.1", нажмите "*Заменить/Удалить*". После чего появится диалоговое окно, приведенное на рисунке 5.2.

| 🐻 Установка и удаление программ 📃 🗖 🔀 |   |                                                                                  |                               |           |
|---------------------------------------|---|----------------------------------------------------------------------------------|-------------------------------|-----------|
| <b>Б</b><br>Изменение или             |   | Установленные программы: 📃 Показать обновления                                   | <u>С</u> ортировка: Имя       | ~         |
| удаление<br>программ                  |   | OPC-сервер MBMonitor 1.1<br>Чтобы ролучить сведения о поддержке, шелкните здесь. | Размер                        | 1,52M5    |
| <b>1</b>                              |   | Чтобы удавить эту программу с этого компьютера, шелкните "У                      | Последний вызов О<br>папить". | 8.02.2006 |
| <u>У</u> становка<br>программ         | ~ |                                                                                  |                               | удалить   |

Рисунок 5.1 Окно установки и удаления программ

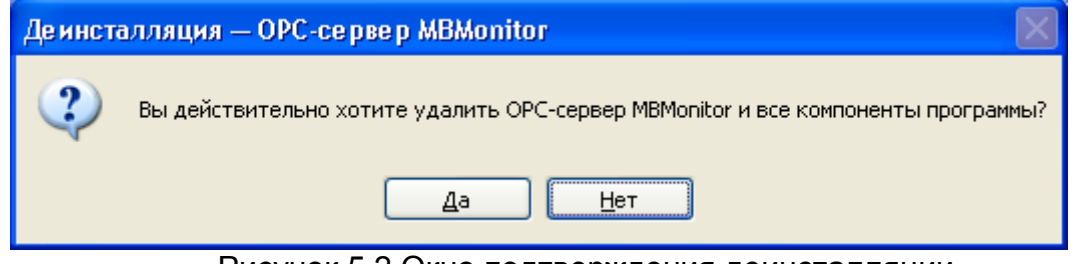

Рисунок 5.2 Окно подтверждения деинсталляции

Если Вы нажмёте кнопку "**Да**", то запустится процесс деинсталляции. Если вы нажмёте "**Нет**" удаления не произойдёт.

#### 6. ОСНОВНЫЕ ФУНКЦИИ И ПРИНЦИПЫ РАБОТЫ

#### 6.1 Функции ОРС-сервера

ОРС-сервер обеспечивает выполнение следующих функций:

- Предоставление ОРС-клиентам диагностической информации с устройств материнской платы (температура процессора, частота вращения вентилятора охлаждения и т.д.)
- Взаимодействие с ОРС-клиентами согласно спецификации ОРС Data Access версии 2.0

#### 6.2 Описание работы ОРС-сервера

Предусмотрено два режима работы ОРС-сервера:

- Режим регистрации разрегистрации сервера;
- Основной режим

#### Режим регистрации - разрегистрации сервера

Процесс регистрации и разрегистрации сервера выполняется программой инсталляции. Можно выполнить регистрацию и разрегистрацию сервера вручную. Для этого производится запуск OPC-сервера с параметром командной строки /RegServer и /UnRegServer для регистрации и разрегистрации сервера соответственно.

Запуск сервера для работы в **основном режиме** – осуществляется автоматически при первом обращении ОРС-клиента к ОРС-серверу средствами подсистемы СОМ. В случае отключения всех ОРС-клиентов сервер автоматически выгружается через 5 секунд.

Во время запуска сервера определяется тип материнской платы и проверяется, зарегистрирован ли плагин для работы с данной материнской платой. В случае отсутствия соответствующего плагина выдаётся сообщение об ошибке (рис 6.2.1) и происходит завершение работы сервера.

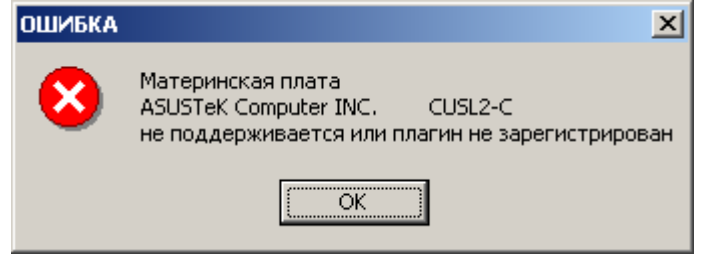

Рисунок 6.2.1 - Сообщение об отсутствии плагина

Количество диагностических параметров, предоставляемых ОРС-сервером зависит от реализации плагина для той или иной материнской платы.

Плагин представляет собой COM – компонент в виде динамически подключаемой библиотеки, интерфейсы которого позволяют ОРС-серверу получать список диагностических параметров материнской платы и их значения. Список параметров, которые предоставляет плагин для семейства материнских плат ASUS, приведен в приложении А.

В ОРС-сервере принята следующая структура формирования имен тегов:

#### Motherboard.<Параметр>

Например:

#### MotherBoard.CPUFan – частота вращения вентилятора охлаждения

В качестве примера на рисунке 6.2.2 представлено отображение пространства имён тегов ОРС-сервера в одном из ОРС-клиентов.

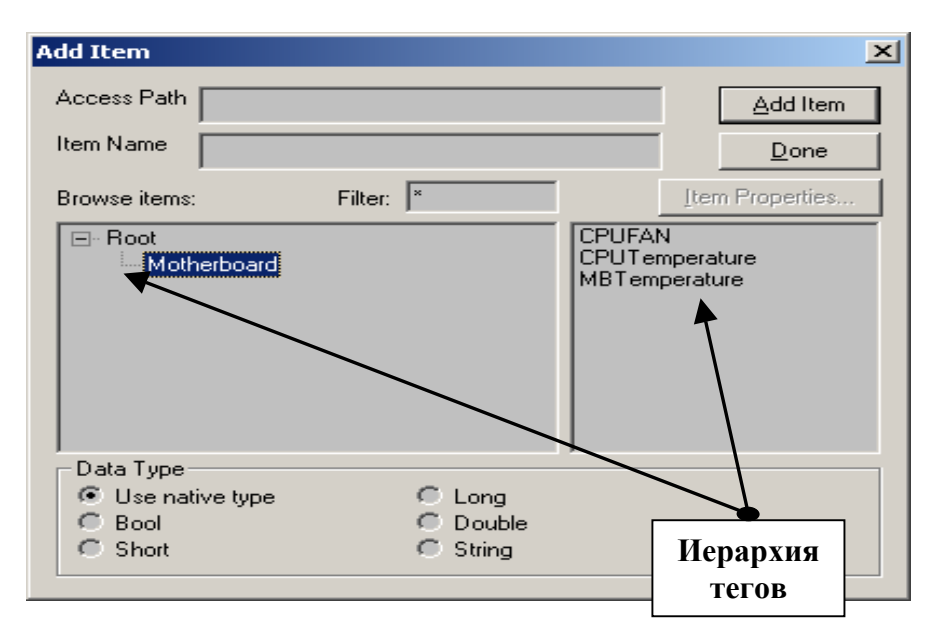

Рисунок 6.2.2 - Пример иерархии тегов

Дополнительно ОРС-сервер предоставляет для каждого тега несколько атрибутов, список которых представлен ниже. Назначение и подробное описание данных атрибутов приведено в спецификации ОРС Data Access версии 2.0.

Список атрибутов тегов:

- 1. Item Canonical (Тип величины);
- 2. Item Value (Значение величины);
- 3. Quality (Достоверность величины);
- 4. Timestamp (Временная метка);
- 5. Item Access right (Права доступа);
- 6. Item Description (Описание тега).

#### **ПРИЛОЖЕНИЕ А. Описание плагинов для семейства материнских плат ASUS**

Для работы плагина **необходимо** наличие диагностического программного обеспечения от производителя материнской платы **ASUS PC Probe**.(данное программное обеспечение поставляется вместе с материнской платой на CD диске). В случае, когда плагин установлен, но отсутствует программное обеспечение производителя материнской платы, все теги предоставляемые сервером будут иметь статус недостоверности OPC\_DEVICE\_FAILURE (см. спецификацию OPC Data Access версии 2.0).

**Инсталляция и деинсталляция плагина** осуществляется программой инсталляции, но возможно выполнение этих операций вручную. Инсталляция плагина вручную производится с помощью системной утилиты REGSVR32.EXE. Для выполнения указанной операции необходимо из командной строки запустить утилиту REGSVR32.EXE с указанием полного имени файла плагина.

Например: REGSVR32 C:\Program files\MBMonitor\Asus P1.dll

Для деинсталляции вручную необходимо из командной строки запустить указанную утилиту следующим образом:

REGSVR32 /u Program files\MBMonitor\Asus\_P1.dll

В таблице А.1 приведён список параметров с кратким описанием их назначения, предоставляемых плагином для семейства материнских плат ASUS.

Таблица А.1 Список параметров, предоставляемых плагином для ASUS

| <Параметр>     | Наименование параметра в приборе                  |  |
|----------------|---------------------------------------------------|--|
| CPUFAN         | Частота вращения вентилятора охлаждения           |  |
| CPUTemperature | Температура процессора                            |  |
| MBTemperature  | Температура материнской платы (температура внутри |  |
|                | системного блока)                                 |  |

## ВНИМАНИЕ!!!

Не рекомендуется при работе данного плагина одновременно запускать утилиту мониторинга из пакета программного обеспечения ASUS PC Probe, иначе возможно получение недостоверных значений диагностических параметров.